This document shows you how to use AirDrop to send a PDF from your Macintosh to your phone or iPad.

## Choose a file that you would like to send to your iOS device

Select it in the finder and then press the Share button

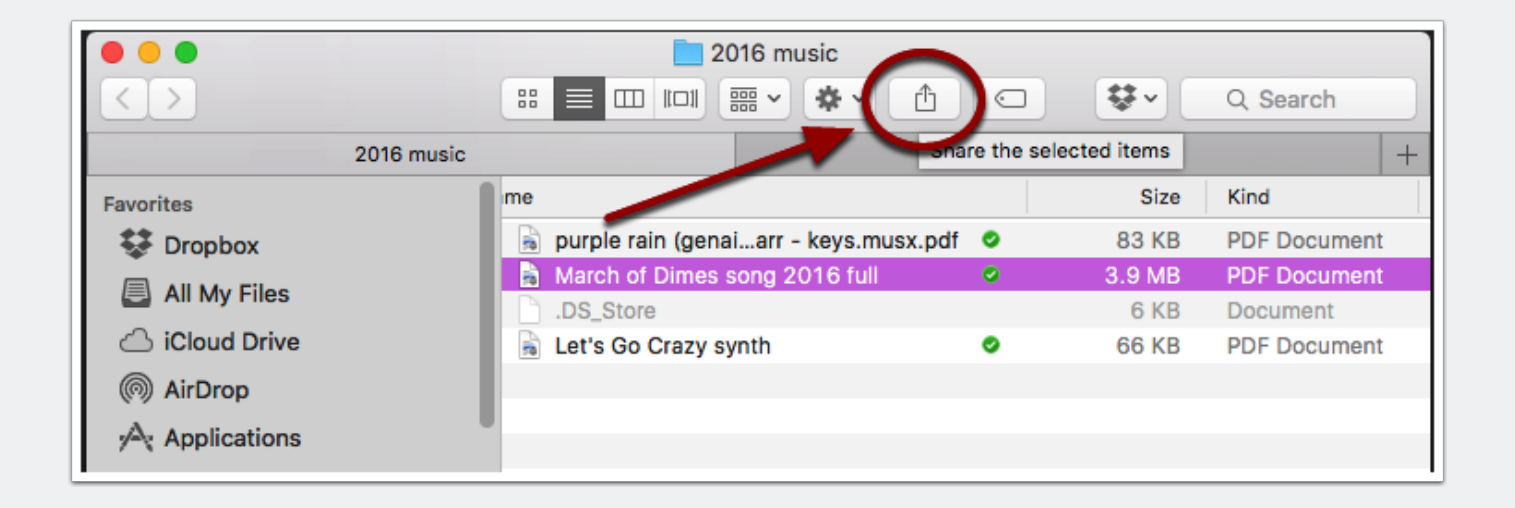

### **Choose AirDrop from the Share button**

| ● ● ● 2016 music<br>< > |                                   |            |       |              |
|-------------------------|-----------------------------------|------------|-------|--------------|
| 2016 music              |                                   | 🕵 Mail     |       | +            |
| Favorites               | me                                | le AirDrop | Size  | Kind         |
| 😂 Dropbox               | 🍙 purple rain (genaiarr - keys.mu | 🖸 Notes    | 83 KB | PDF Document |
|                         | 🔒 March of Dimes song 2016 full   | 👳 Messages | .9 MB | PDF Document |
| All My Files            | DS_Store                          | ··· More   | 6 KB  | Document     |
| iCloud Drive            | 🚡 Let's Go Crazy synth            | 0          | 66 KB | PDF Document |
| (in) AirDrop            |                                   |            |       |              |
| Applications            |                                   |            |       |              |

## Select your iOS device from the AirDrop window - click it.

In this case it is my iPhone

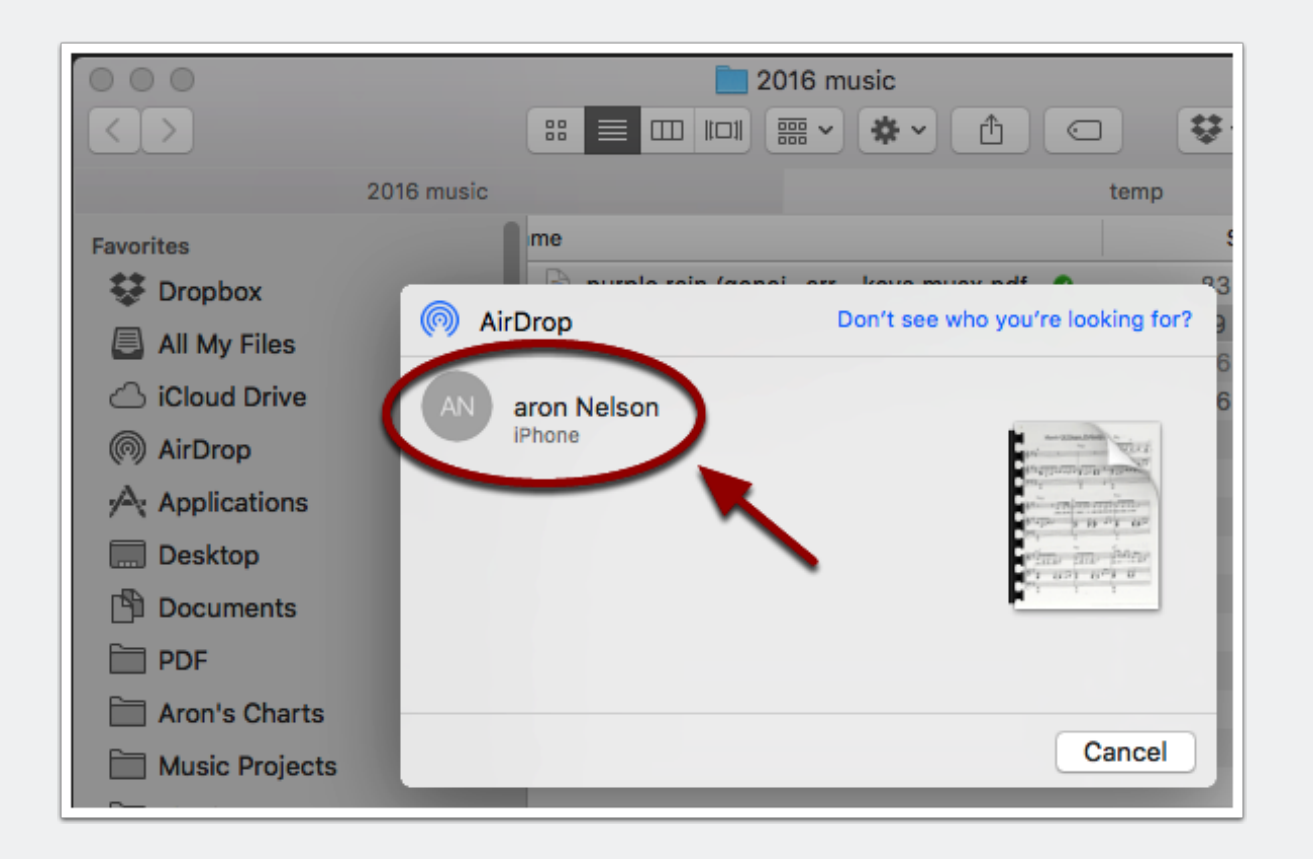

#### Accept and send the file to the appropriate app.

In this case, unrealBook Mobile

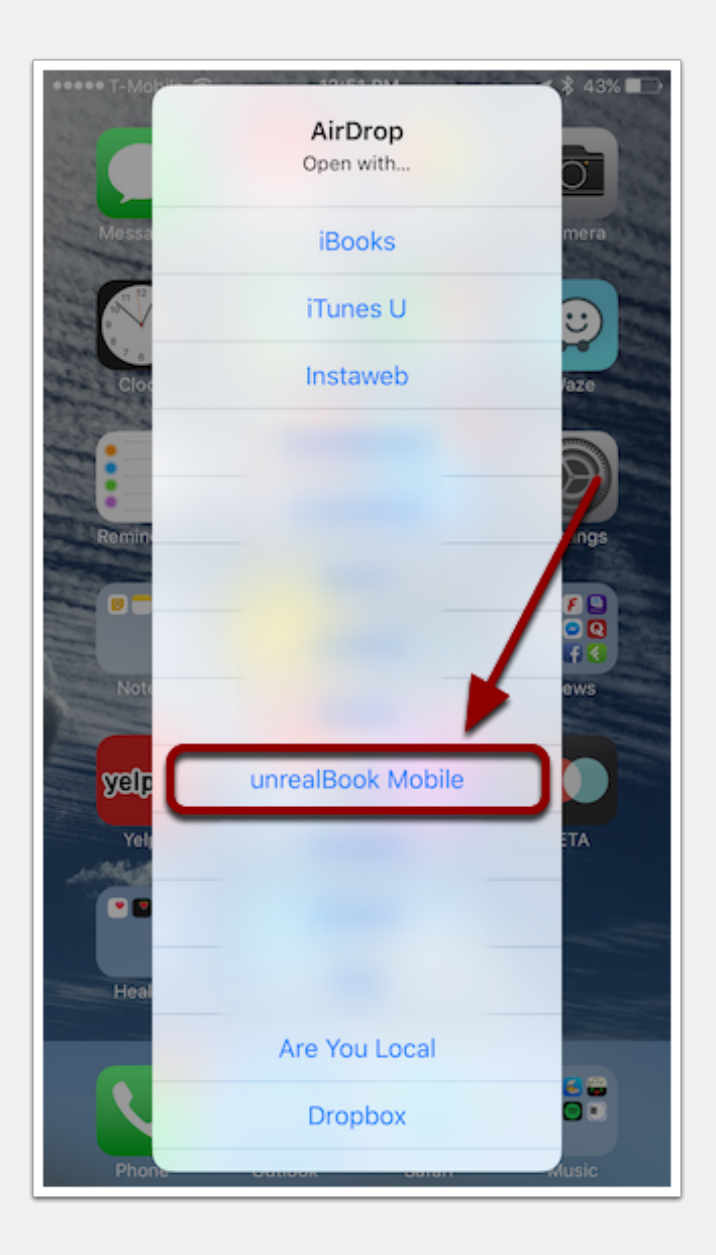

## In the app that receives the file, save it according to the app prompts.

In unrealBook Mobile, you can rename and import the file. Every application will have a different import window. After importing, your file will be available in the application.

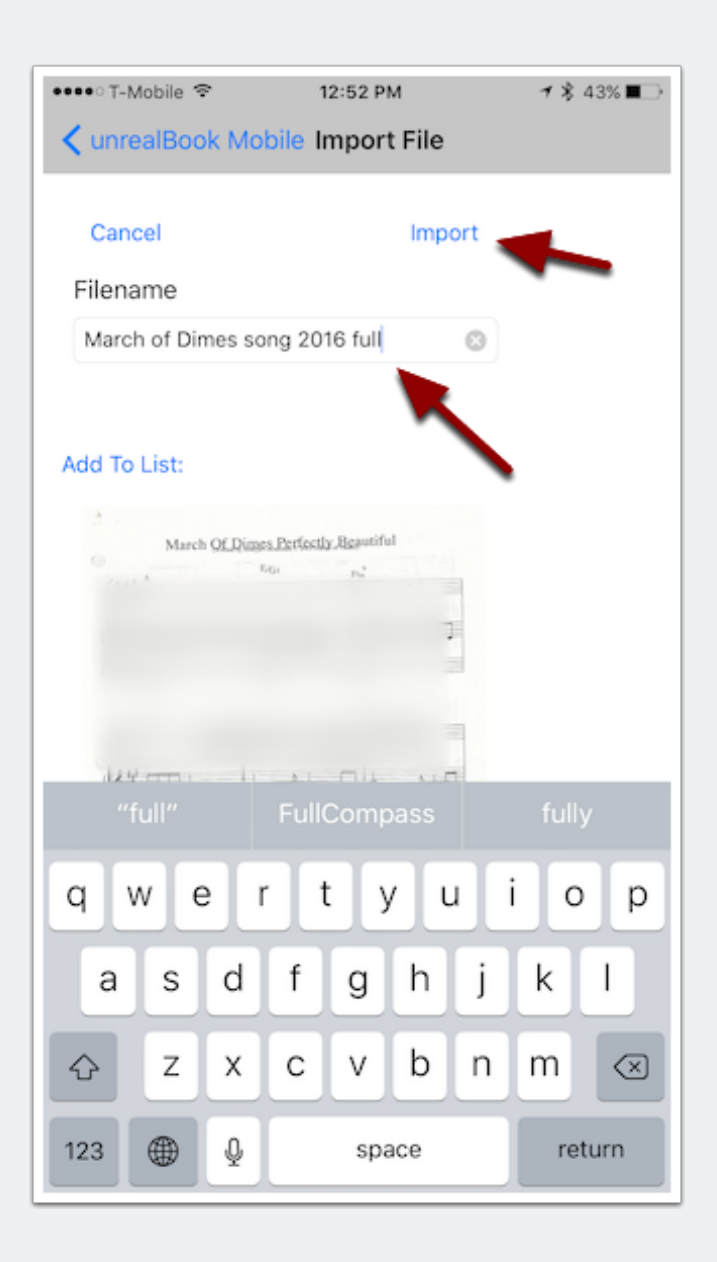